OC7040A\_GB\_21002

# Process Controller OC 7040A

**Owner's Manual** 

ORBIT CONTROLS AG Zürcherstrasse 137 CH-8952 Schlieren/ZH Tel: + 41 44 730 2753 Fax: + 41 44 730 2783

info@orbitcontrols.ch www.orbitcontrols.ch

# Vor dem Einschalten

Überzeugen Sie sich, ob Ihre Sendung das richtige Gerät Orbit Controls Modell OC 7040A beinhaltet, einschliesslich einer Betriebsanleitung OC 7040A.

Vor dem Einschalten des Gerätes überprüfen Sie die Anschlüsse und die Versorgungsspannung. Ein falsch angeschlossenes Gerät kann beschädigt werden und damit auch die mitverbundene Folgeelektronik. Für falsche Handhabung wird jede Haftung abgelehnt.

# ZU BEACHTEN

Dieses Gerät wurde sorgfältig verpackt. Falls es bei Ihnen in beschädigtem Zustand eintrifft, benachrichtigen Sie unverzüglich den Orbit Controls Kundendienst (Tel: +41 1 730 2753 oder Fax: +41 1 730 2783) und nehmen Sie einen Schadenrapport auf, welchen Sie auch von der Transportgesellschaft unterschreiben lassen. Bewahren Sie bitte das Verpackungsmaterial für eventuelle Reklamationen auf.

# **Unpacking Instructions**

Remove the Packing List and verify that you have received all equipment, including the following: Orbit Controls Model OC 7040A Programmable Controller.

Operator's Manual OC 7040A.

If you have any questions about the shipment, please call the Orbit Controls Customer Service Department.

# NOTE

When you receive the shipment, inspect the container and equipment for signs of damage. Note any evidence of rough handling in transit. Immediately report any damage to the Orbit Controls customer service, Phone +411 730 2753 or Fax +411 730 2783 and to the shipping agent. The carrier will not honor damage claims unless all shipping material is saved for inspection. After examining and removing contents, save packing material and carton in event the reshipment is necessary.

# INDEX

| PRO | GRAMMABLE CONTROLLER OC7040A                                                                                                    | 5                                           |  |
|-----|----------------------------------------------------------------------------------------------------|---------------------------------------------|--|
| 1   | KEYBOARD                                                                                                    | 5                                           |  |
| 2   | SPECIFICATIONS                                                                                                    |                                             |  |
| 3   | TERMINALS                                                                                                    | 7                                           |  |
| 4   | MENU                                                                                                    | 7                                           |  |
| 5   | <ul> <li>CONNECTION EXAMPLES</li> <li>5.1 Process Signal 0/4-20mA</li> <li>5.2 Two Terminal Sensor</li> <li>5.3 RTD Thermometer</li> <li>5.4 Thermocouples and Thermistors</li> <li>5.5 Strain Gauge with Current Supply</li> <li>5.6 Strain Gauge with Voltage Supply</li> <li>5.7 Range Selection</li> <li>5.8 Supply Voltage Selection 115/230VAC</li> </ul> | 9<br>9<br>9<br>9<br>9<br>9<br>9<br>10<br>11 |  |
| 6   | SERVICE MENU - HtESt                                                                                                    |                                             |  |
| 7   | <ul> <li>CALIBRATION</li> <li>7.1 Calibration of linear Signals DC and AC</li> <li>7.2 calibration of non-linear Signals (Tables)</li> <li>7.2.1 Calibration of Pt-100 Thermometers</li> <li>7.2.2 Calibration of Thermocouples</li> <li>7.3 Calculation of R19</li> </ul>                                                                                      | 13<br>13<br>13<br>13<br>13<br>13            |  |
| 8   | BURST TEST and RECOMMENDED CONNECTION 14                                                                                                    |                                             |  |

# **PROGRAMMABLE CONTROLLER OC 7040A**

- $\checkmark$  6 digit display ± 999999
- $\checkmark$  ± 100 000 true increments
- ✓ DC voltage and current ranges
- ✓ AC true RMS ranges
- ✓ Four Set Point Relays
- ✓ Excitation
- ✓ AC or DC supply

Orbit Controls OC7040A is a programmable 6 digit instrument for DC and AC voltages and currents, linear potentiometers, temperature sensors and signals from various analog sensors and sources. The measured and displayed results are converted into two analog outputs and two serial data strings for further usage.

With the keyboard the menu can be opened and the process parameters set for the required application.

- free programmable
- two point calibration
- Analog Outputs 0/4-20mA, 0-10V

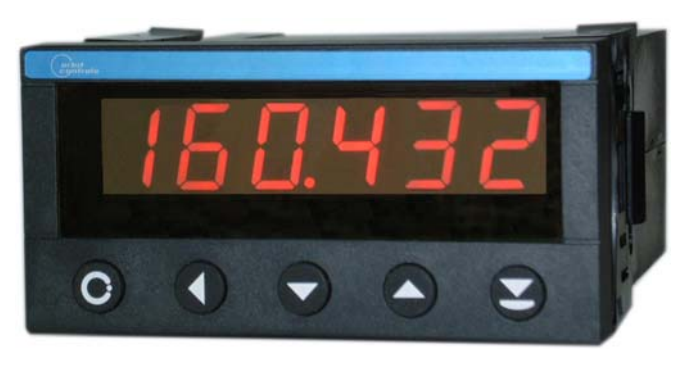

The menu contains the function of the display, the selection of the analog outputs, parameters of the serial data ports, setting of the set points, and assignment of the input signal to the display. A Tara function is available for setting the display to zero at any measuring point.

For supplying of external sensors an adjustable Excitation is available.

Service Menu *HtESt* is suitable for checking of the instrument's performance and the calibration.

# 1 KEYBOARD

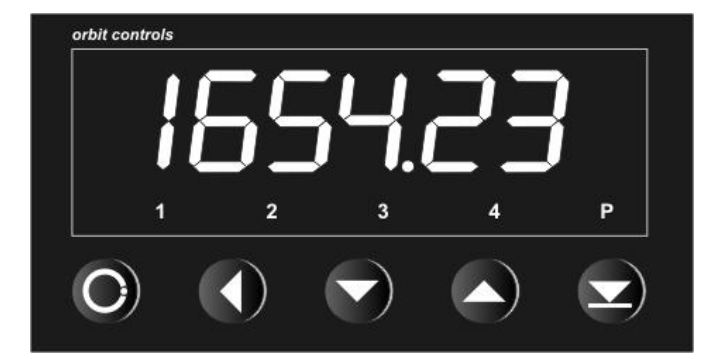

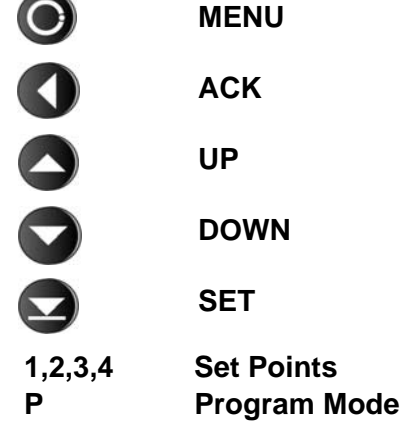

## Key Function in Measuring Mode

UP Maximum stored value appears at the display. DOWN Minimum stored value appears at the display.

ACK Memory reset.

#### **OPTION:**

#### Peak Memory - Display Functions

- **Dir** The Display shows momentary signal value. Selection with **ACK**.
- **UPP** The Display shows continuously the maximum measured value. Selection with **UP**.

LOW The Display shows continuously the minimum measured value. Selection with DOWN.

#### **Reset of Peak Memory**

To reset the Peak Memory press **UP** or **DOWN** and immediately press the key **SET** for approx. 3 sec until the display shows **SET**. The Peak Memory is empty and the display shows the value of the signal at the input.

# 2 SPECIFICATIONS

| Display:       | 0 $\pm$ 999999, 7 segment red 14.7 mm display units with decimal point.                                                                                                    |                                                                                                    |  |  |
|----------------|----------------------------------------------------------------------------------------------------|----------------------------------------------------------------------------------------------------|--|--|
| Input:         | The input is se<br>Potentiometers<br>Voltage<br>Current<br>Pt-100/200<br>OHM<br>T/C<br>Thermistors                                                                                                    | <ul> <li>at the factory for DC or AC voltage or current, RTD or thermocouples, is or Resistor Measurement.</li> <li>± 100mV to 300V DC or true RMS.</li> <li><i>Option:</i> 20mVDC for strain gauges</li> <li>0/4-20mA, ±20mA to 5A DC or true RMS.</li> <li>2 or 4 wire200+650°C according to PT385.</li> <li>10Ω-100k Ω, 2 or 4 wire connection</li> <li>E, J, K, S, B, C, T, according to DIN.</li> <li>Cold Junction automatic compensation 0 - 60°C.</li> <li>9796Ω @ 0°C and 27936Ω @ 0°C</li> </ul> |  |  |
| ADC:           | 19 bit, bipolar,<br>Integral Nonlin<br>Zero Error:<br>Rollover Error:<br>Tempco:<br>Linearity:                                                                                                    | mpling time 63ms.<br><i>rity:</i> ± 0.006% of range<br>± 0.0168% of range<br>± 0.032% of range<br>±10ppm°C<br>± (1 LSB + 1 digit).                                                                                                    |  |  |
| Accuracy       | DC Ranges<br>True RMS<br>Pt-100 and T/                                                                                                    | $\begin{array}{l} \pm \ (0.01\% \ from \ value + 2 \ digit) \\ 50Hz - 5 \ kHz: \ \pm \ (0.1\% \ from \ value + 2 \ digits). \\ \textbf{C} \qquad Pt-100/200: \ \pm \ (1^\circ\text{C}+1 \ digit) \\ T/C, \ Thermis: \ \pm \ (2^\circ\text{C}+1 \ digit) \\ Tempco: \ \pm \ 25 \ ppm/\ \circ\text{C} \end{array}$                                                                                                    |  |  |
| Set Points:    | Standard:Set Point Relay SP1, SP2, 5A-230VAC.Option:Additional Relays SP3, SP4, 5A-230VAC.Setting range: ± 999999.Each Set Point has adjustable Hysterese from 0 to 99.                                                                                                    |                                                                                                    |  |  |
| Analog Output: | : Option: Analog Outputs 0/4-20mA and 0±10V, 12 bit resolution (Option 16 I Isolation 250V RMS.                                                                                                    |                                                                                                    |  |  |
| Data Output:   | Option:RS232 or RS485 with addresses 01-31, 8 bit, 1 Start, 1 Stop, No Parity.<br>Baud Rate 600 19200 bd. Isolation 250V RMS.<br>RS232: The data are transmitted continuously or per request.<br>Continuous Transmission: Terminal P (RSI) tied to +5V against N (GND)<br>Request Transmission: Terminals P (RSI), R (RSO) and N (GND) connect<br>to PC D-SUB terminals 3, 2 and 5, - see page 6.<br>The data are transmitted after <cr> <lf> (ENTE</lf></cr> |                                                                                                    |  |  |
| Excitation:    | Voltage:<br>Current:                                                                                                    | Isolated and adjustable 5 24 V/40mA<br>Constant source of 1mA for RTD and Resistance Measurements                                                                                                    |  |  |
| Supply:        | 115V / 230V ±10%, 48-60 Hz. Option 9-36VDC-4W.                                                                                                    |                                                                                                    |  |  |
| Cabinet:       | DIN 48x96x100 mm (H x W x D), Panel cut-out 45 x 90 mm. IP65 front protection.                                                                                                    |                                                                                                    |  |  |
| Terminals:     | Pluggable Terminal Blocks                                                                                                    |                                                                                                    |  |  |

# 3 TERMINALS

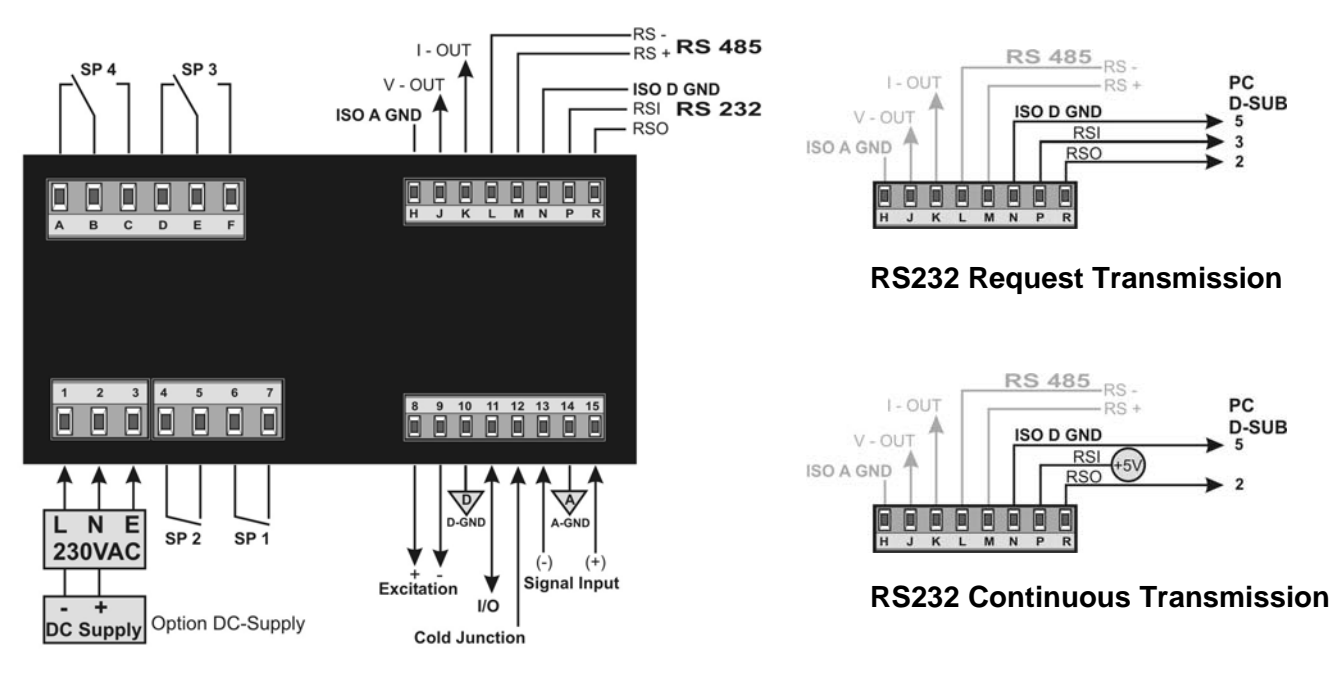

## 4 MENU

The key **MENU** opens the Menu. The required parameter will be confirmed with **ACK**. With **UP** or **DOWN** the parameters will be set.

The flashing digit - Cursor - can be positioned with **ACK**. The sign and the decimal point can be set after the cursor is positioned outside the display range (none of the digit is flashing).

The key **UP** sets the decimal point, the key **DOWN** sets the sign. The key **SET** terminates the programming and the display returns to the measuring mode.

| KEY  | DISPLAY | FUNCTION                                                                                                  |
|------|---------|----------------------------------------------------------------------------------------------------|
| MENU | PASS    | Password selection from 20 stored combinations                                                            |
| ACK  | P 0200  | Select with UP or DOWN                                                                                    |
| MENU | OrdEr   | Decimal Point, Display Resolution                                                                         |
| ACK  | CCCC.dd | Select with UP or DOWN                                                                                    |
| MENU | Fn tArA | Tara function OFF, ONLY or ON.                                                                            |
| ACK  | ONLY    | After pressing the key SET the display will be forced to zero                                             |
|      | ON      | The key SET pressed once forces the display to zero. When pressed for                                     |
|      |         | second time, the display returns to the non-tare original signal value.                                   |
| MENU | FiltEr  | Setting of filter constant (averaging filter type)                                                        |
| ACK  | OFF     | Selection: OFF and 1, 299                                                                                 |
| MENU | Count   | Counting of the last digit:                                                                               |
| ACK  | 0       | Dummy Zero                                                                                                |
|      | 1       | The display increments 1, 2, 39, 0                                                                        |
|      | 2       | The display increments 2, 4, 6                                                                            |
|      | 5       | The display increments 0,5,0,5                                                                            |
| MENU | dSP     | Display refresh after selected number of measurements                                                     |
| ACK  | 1       | Selection: 1, 250                                                                                         |
| MENU | SP 1    | Set Point SP1                                                                                             |
| ACK  | XXXXXX  | Selection: -999999 to 999999. The relay is activated when the display arrives at the SP1 or higher values |
| MENU | HSt 1   | SP1 Hysterese                                                                                             |

| ACK<br>MENU<br>ACK<br>MENU<br>ACK | XXXXXX<br>FnrL1<br>OPEN<br>SP 2<br>XXXXXX | Selection: -999999 to 999999<br>Function of the relay SP1<br>Selection between OPEN or CLOSE at the alarm conditions<br>Set Point SP2<br>Selection: -999999 to 999999. The relay is activated when the display |  |  |
|-----------------------------------|-------------------------------------------|----------------------------------------------------------------------------------------------------|--|--|
| MENU                              | HSt 2                                     | arrives at the SP1 or higher values<br>SP2 Hysterese                                                                                                    |  |  |
| ACK                               | XXXXXX                                    | Selection: -999999 to 999999                                                                                                    |  |  |
| MENU                              | FnrL2                                     | Function of the relay SP2                                                                                                    |  |  |
| ACK                               | OPEN                                      | Selection between OPEN or CLOSE at the alarm conditions                                                                                                    |  |  |
|                                   |                                           | Options SP3 and SP4 are configured as SP1 and SP1.                                                                                                    |  |  |
| MENU                              | Aout L                                    | Display value for Analog Output 0 (-10) V and 0/4mA                                                                                                    |  |  |
| MENU                              | Aout H                                    | Display value for Analog Output 10V and 20mA                                                                                                    |  |  |
|                                   |                                           | The Output 0-10V or -1010V are jumper selectable                                                                                                    |  |  |
| MENU                              | SEt SEn                                   | Selection of the type of linearization                                                                                                    |  |  |
|                                   |                                           | LINEAR linear type of characteristic for DC- and AC inputs.                                                                                                    |  |  |
|                                   |                                           | POLYN Polynom Linearizing                                                                                                    |  |  |
|                                   |                                           | Pt 100 PTD thermometer                                                                                                    |  |  |
|                                   |                                           | F = 100 $F = D$ intermining the form $P = 0.000$                                                                                                    |  |  |
|                                   |                                           | tEr5t Thermistor 27936 Ohm @ $0.0^{\circ}$                                                                                                    |  |  |
|                                   |                                           | tC E Thermocouple E with external could junction                                                                                                    |  |  |
|                                   |                                           | tCC F Thermocouple E with internal could junction                                                                                                    |  |  |
|                                   |                                           | tC                                                                                                    |  |  |
|                                   |                                           | tCC.J Thermocouple J with internal could junction                                                                                                    |  |  |
|                                   |                                           | tC I Thermocouple K with external could junction                                                                                                    |  |  |
|                                   |                                           | tCC I Thermocouple K with internal could junction                                                                                                    |  |  |
|                                   |                                           | tC S Thermocouple S with external could junction                                                                                                    |  |  |
|                                   |                                           | tCC S Thermocouple S with internal could junction                                                                                                    |  |  |
|                                   |                                           | tC b Thermocouple B with external could junction                                                                                                    |  |  |
|                                   |                                           | tCC b Thermocouple B with internal could junction                                                                                                    |  |  |
|                                   |                                           | tC t Thermocouple T with external could junction                                                                                                    |  |  |
|                                   |                                           | tCC t Thermocouple T with internal could junction                                                                                                    |  |  |
|                                   |                                           | tC C Thermocouple C with external could junction                                                                                                    |  |  |
|                                   |                                           | tCC C Thermocouple C with internal could junction                                                                                                    |  |  |
|                                   |                                           | Cold Cold junction temperature measured and displayed                                                                                                    |  |  |
| MENU                              | Set in                                    | 0.0 1 Setting for bipolar inputs, e.g. ±1V and 0-20mA                                                                                                    |  |  |
|                                   |                                           | 0.2 1 Setting for shifted inputs, e.g. 4-20mA.                                                                                                    |  |  |
|                                   |                                           | -1 1 Setting for bipolar input signals, e.g. –20 +20V.                                                                                                    |  |  |
| MENU                              | Set LO                                    | Required display value for the minimum input signal (e.g. 4mA)                                                                                                    |  |  |
| MENU                              | Set HI                                    | Required display value for the maximum input signal (e.g. 20mA)                                                                                                    |  |  |
| MENU                              | bAUd                                      | Baud rate of the data port                                                                                                    |  |  |
| ACK                               | 1200                                      | Selection: 1200 to 19200 bd                                                                                                    |  |  |
| MENU                              | Contin                                    | Transmission Mode                                                                                                    |  |  |
| ACK                               | OFF                                       | On = continuous transmission, OFF=request transmission                                                                                                    |  |  |
| MENU                              | rS Adr                                    | Address of the RS485 data port                                                                                                    |  |  |
| ACK                               | rS 232                                    | RS232 is activated with address 00                                                                                                    |  |  |
|                                   | 01<br>010000                              | R 3403 is activated with one of addresses 01 31<br>Password selection from 20 stored combinations                                                                                                    |  |  |
| MENU                              | Start                                     | Measuring mod                                                                                                    |  |  |

# 5 CONNECTIONS EXAMPLE

5.1 Process Signal 0/4-20mA

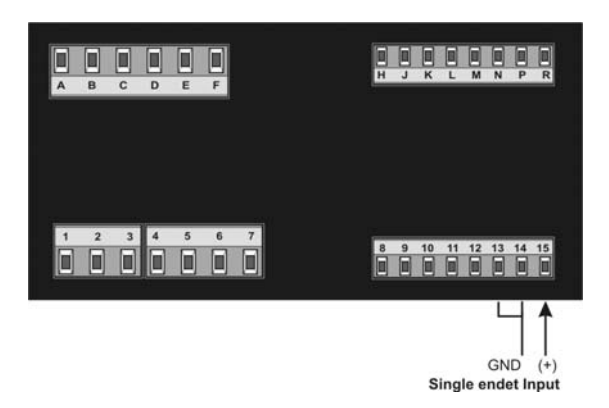

5.2 Two Terminal Sensor

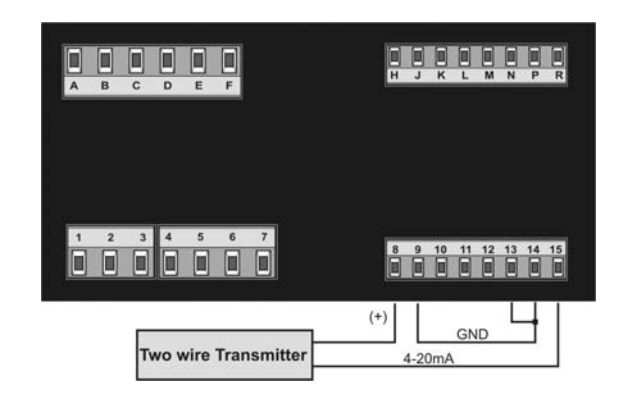

5.3 RTD Thermometer and Ohmmeter

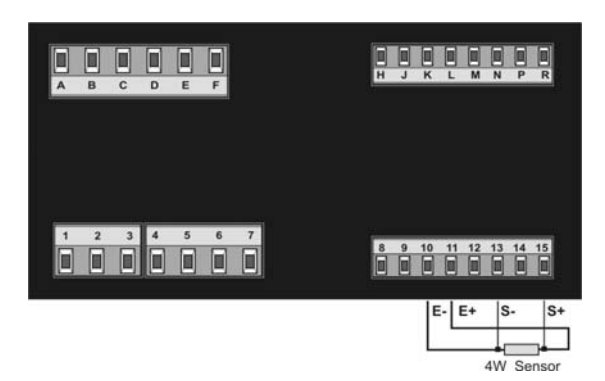

5.4 Thermocouples and Thermistors

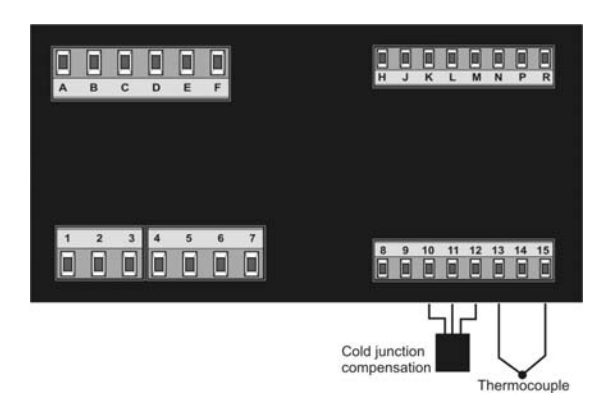

5.5 Differential input

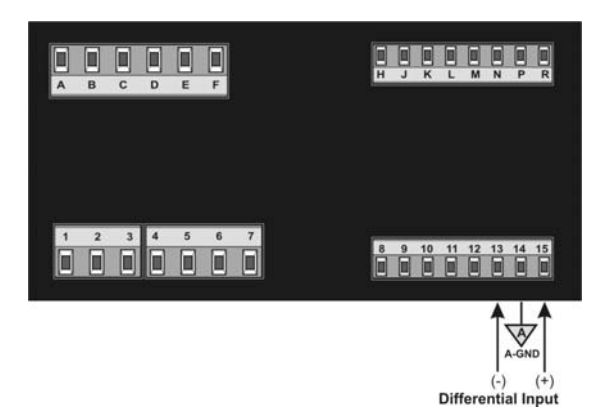

5.6 Strain Gauge with voltage supply

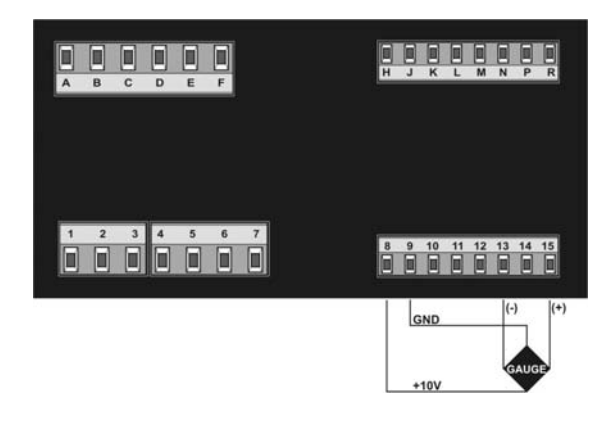

# 5.7 Range Selection

| Jumper               | 20mA                                        | 1V              | 10V             | 100V            | 10mV-1V         |
|----------------------|---------------------------------------------|-----------------|-----------------|-----------------|-----------------|
| H1                   | 1+2                                         | 1+2             | 2+3             | 2+3             | 1+2             |
| Z8 , Z9              | DC= Z8 close, Z9 open AC= Z8 open, Z9 close |                 |                 |                 |                 |
| H3                   | 1+2                                         |                 |                 | 2+3             |                 |
| R19 (page 11, § 7.3) | open                                        | open            | open            | open            | R=50k/G-1       |
| Input single ended   | (+)15, (-)14,13                             | (+)15, (-)14,13 | (+)15, (-)14,13 | (+)15, (-)14,13 | (+)15, (-)14,13 |
| Input differential   |                                             | (+)15, (-)13    |                 |                 | (+)15, (-)13    |

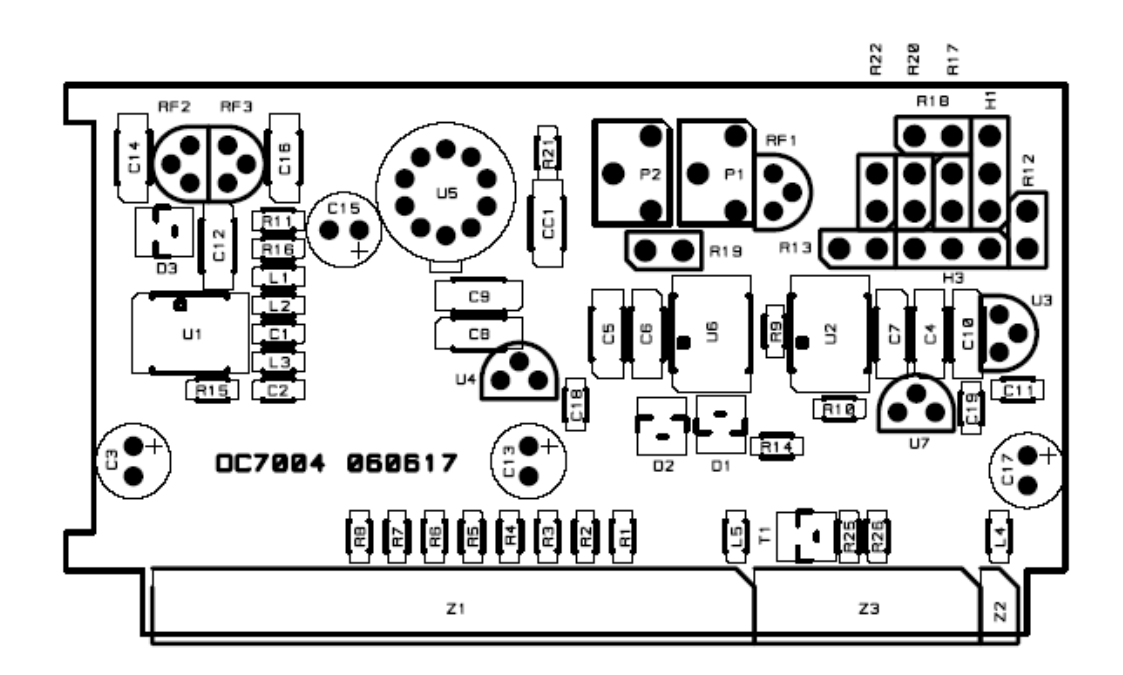

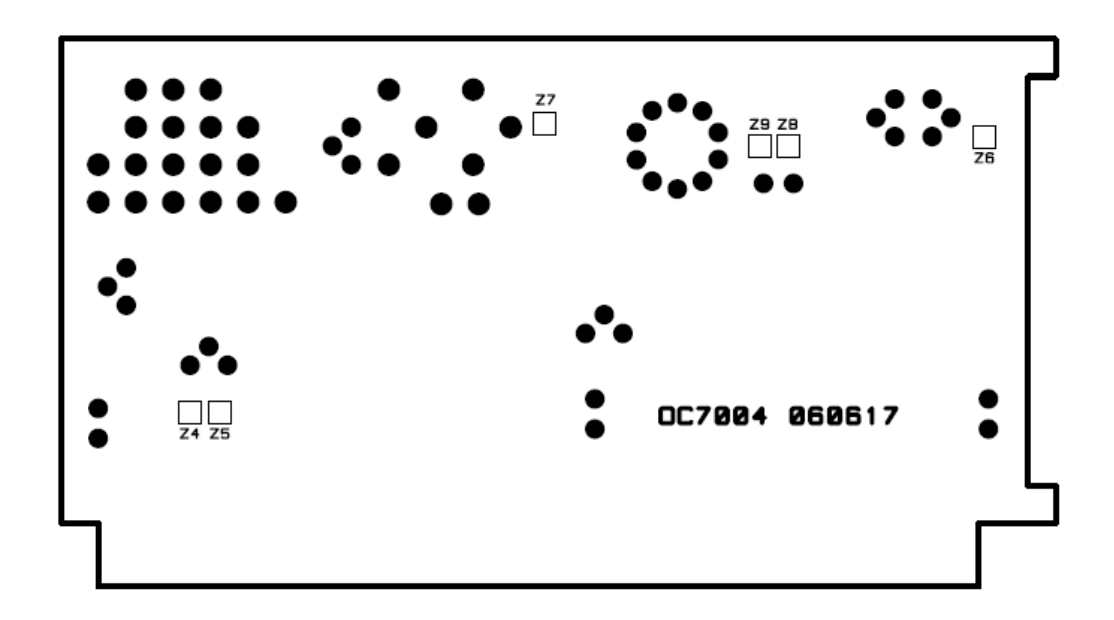

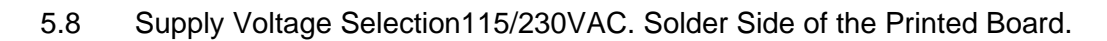

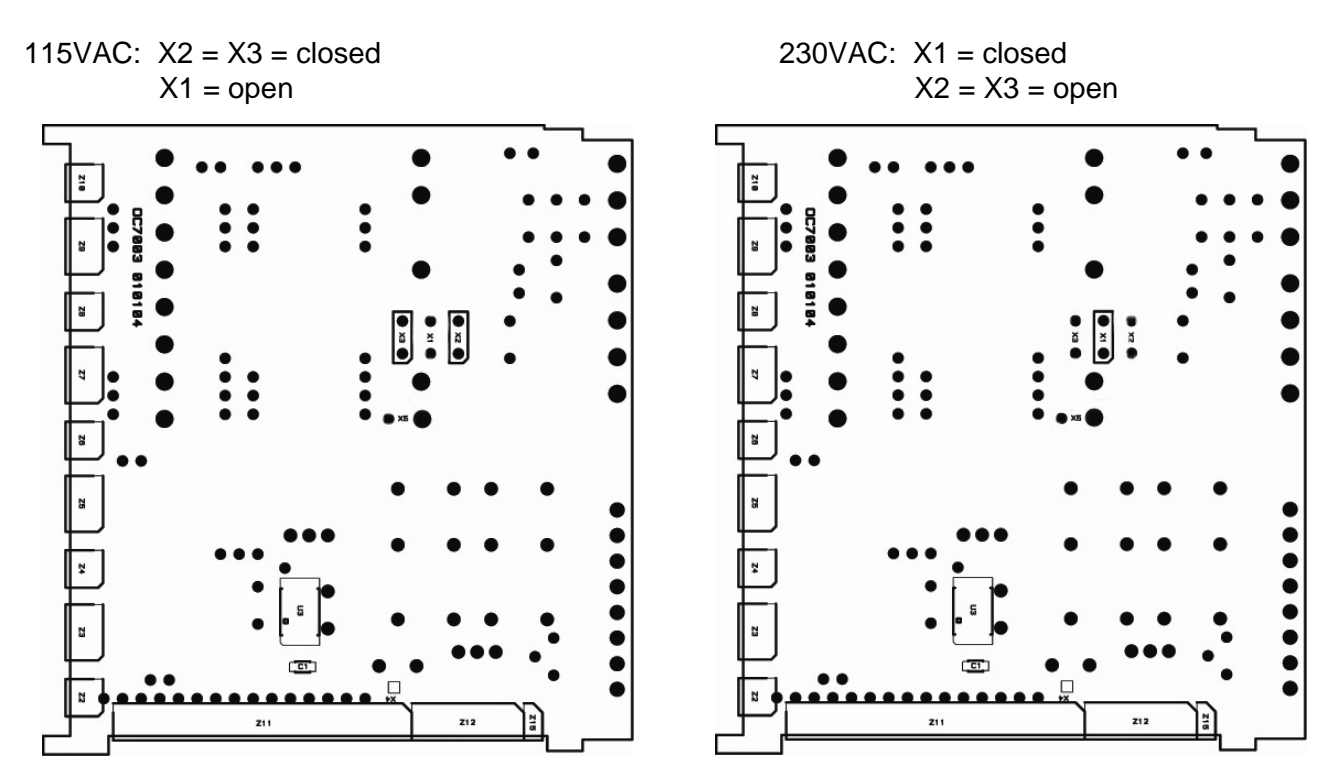

## 6 SERVICE MENU - HtESt

The Service Menu *HtESt* permits fast check of the instrument's performance and offers the software calibration via the keyboard. To enter the Service menu, keep the key **MENU** pressed while the instrument is switched-on. Release the key when the display shows *HtESt*. The service menu steps are incremented forward with the key **MENU**, decremented backward with **SET**.

In the service menu the digit segments are tested first. After the HCF value can be entered (see bellow). Than the signal channel can be calibrated. The set point relays and the display LEDs are activated. At the end the analog outputs are generated.

- Segments all segments are activated **HCF.128** HCF parameter defines the range of the menu. The menu without options Analog Output, Set Points and RS data ports is determined with HCF = 128. Each option is activated in the menu with binary value added to the HCF 128: 1 SP1 SP2 2 4 SP3 SP4 8 16 Analog output Baud rate 32 Address of the data port 64 Combinations define the menu range: Menu (128) and Analog Output (16). HCF.144 Menu (128), Analog Output (16), Baud rate (32) and Address (64). HCF.240 AdC ADC internal DC value of the converter. ATTENTION! The input signal has to be set to ZERO before this Step is entered! Apply the zero signal value. The display shows the internal voltage reference 1.25V. 1.25XXX The Zero Value will be calibrated when the key **DOWN** is pressed. The display shows Ac LO. Press the key ACK and keep it pressed until the display shows EE StO. The Zero Signal Value has been calibrated. **2.2XXXX** The Maximum Signal Value will be calibrated when the full range signal is applied and the key UP is pressed. The display shows AC HI. Press the key ACK and keep it pressed until the display shows EE StO. The maximum signal value has been calibrated. The Display shortly shows *rES* and switches into the measuring mode. The display rES corresponds to the SEt HI programmed value in the main menu. COL. X Correction of the cold junction temperature. SP1 Set Point 1 and the Relays 1 are activated. SP2 Set Point 2 and the Relays 2 are activated. SP3 Set Point 3 and the Relays 3 are activated. SP4 Set Point 4 and the Relays 4 are activated. An - 10 Analog Output -10V and 0/4 mA are generated (0 or 4mA selectable). An - 5 Analog Output -5V and 5/8 mA are generated. Analog Output 0V and 10/12 mA are generated. An 0 An 5 Analog Output 5V and 15/16 mA are generated.
- An 10 Analog Output 10V and 20 mA are generated.
- StArt Measuring Mode

# 7 CALIBRATION

### 7.1 Calibration of linear signals DC and AC

The calibration steps are described in §6, Service Menu and *HtESt*. Linear signals such as 4-20mA, 0-1V can be calibrated as described.

#### 7.2 Calibration of non-linear signals (Tables)

Input signals such as RTD Thermometer and Thermocouples will be linearized as follows:

#### 7.2.1 Calibration of Pt-100 Thermometer

| Jumper | Pt-100 |             |
|--------|--------|-------------|
| H1     | 1+2    |             |
| Z8     | closed |             |
| Z9     | open   |             |
| H3     |        |             |
| R19    | 18k    | Resistor 1% |

#### 7.2.2 Calibration of Thermocouples

| Jumper | Thermocouples |             |  |
|--------|---------------|-------------|--|
| H1     | 1+2           |             |  |
| Z8     | closed        |             |  |
| Z9     | open          |             |  |
| H3     |               |             |  |
| R19    | 5k6           | Resistor 1% |  |

| SEnS<br>Set LO<br>Set HI                                                                                                    | LinEAr<br>0<br>100                                    |                                                     |  |
|----------------------------------------------------------------------------------------------------|-------------------------------------------------------|-----------------------------------------------------|--|
| In the HtESt calibrate with 0 Ohm and 100 Ohm. After the calibration is finished, switch OFF and ON again.<br>SEnS select Pt 100 in the Menu. |                                                       |                                                     |  |
| Switch interest temperate                                                                                                    | o the measuring mode w<br>are of Pt-100 in a range fi | ith ACK. The Display follows the rom -200 to 600°C. |  |
|                                                                                                    |                                                       |                                                     |  |
| SEnS<br>Set LO                                                                                                    | LinEAr<br>0                                           |                                                     |  |
| Set HI                                                                                                    | 100                                                   | (100 = 100 mV)                                      |  |
| In the HtESt calibrate with 0 und 100mV. After the calibration is finished, switch OFF and ON again.                                          |                                                       |                                                     |  |
| SEnS<br>measuring                                                                                                    | Select the required T                                 | /C in the Menu. Switch into the                     |  |

The cold junction is compensated with SMT160 connected to the terminal block.

the selected T/C within its defined range.

#### 7.3 Calculation of R19

When the individual measuring range by using R19 is selected, following has to be considered:

The AD-C type LT2400 is designed for bipolar operation. Its zero reference point is set to +1.25V. Since R19 determines the gain of the input amplifier INA118, its output signal (Pin 6) has to be within 0 and 2.500V for the full range of the input signal. For Zero input is Pin 6 = 1.25V. For maximum negative input is Pin 6 = 2.500V. For maximum positive input is Pin 6 = 0V. It is important to calculate R19 such that the signal swing at the output of INA118 (Pin 6) never goes bellow 0V and above 2.500V.

The calibration mode in the *HtESt* shows the range of the input signal (§ 6). When zero signal is applied, the display shows the reference voltage of 1.25xx V. With a maximum signal the display will show 2.500V. It is recommended to set R19 such that the display arrives at 2.2xxx with the maximum value of the input signal. This will permit 10% overload of the input.

R19 = 
$$\frac{50\text{kOhm}}{\text{G}-1}$$
 G = Gain

## 8 BURST TEST and RECOMENDED GROUNDING

Tester:Burst-Surge Generator HILO, Model CE-TesterE.U.T.:OC7040, SN: 980315, Supply 230VAMode: Linear, Set LO = 000000, Set HI = 10000Input:4-20mADisplay:10 000

#### 8.1 Test Conditions

According to: IEC 801-4 IEC 1000-4-4 EN 50052-1

#### 8.2 Test Set - Up

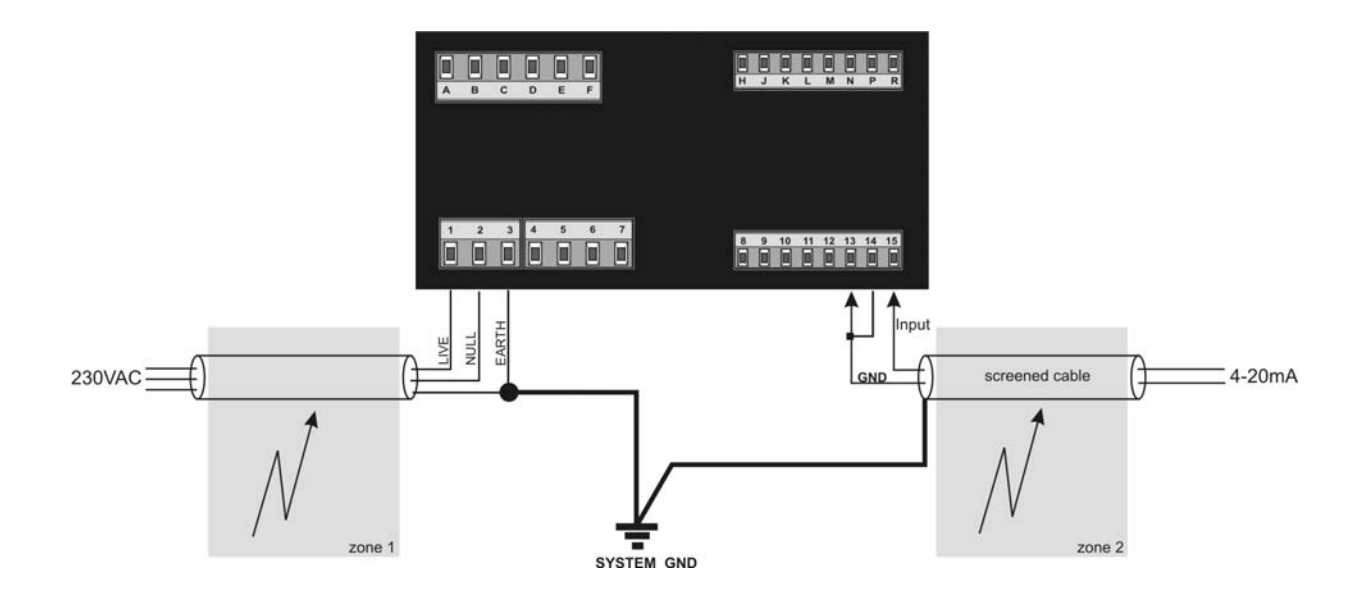

#### 8.3 Test Results

| Zone 1: | 2kV Burst | Display 10 000 without change |
|---------|-----------|-------------------------------|
| Zone 2: | 2kV Burst | Display 10 000 without change |

CE Approval No: 321/30-3/539, c.j. 9004/69 from 15.6.1998 VTUE Praque